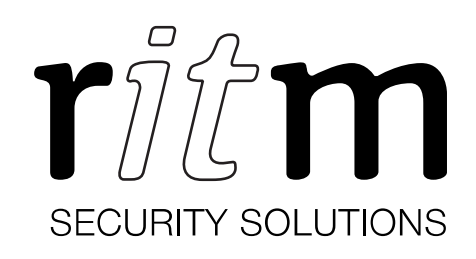

# Центральная мониторинговая станция «Контакт» **PSTN/IP** PCN2P-PSTN-Ethernet

Паспорт

Идентификационный номер прибора:

### 1. Общие сведения

Центральная мониторинговая станция «Контакт» PSTN/IP (далее — прибор) предназначена для приёма сообщений по городской телефонной сети (ГТС) от объектовых панелей различных производителей по протоколу Ademco ContactID в голосовом канале связи.

Станция может передавать данные в мониторинговое программное обеспечение (ПЦН) через TCP/IP (по Ethernet).

## 2. Разработчик

## 3. Производитель

ООО «НПО «Ритм» 195248, Россия, г. Санкт-Петербург, пр. Энергетиков, д. 30, корпус 8 ООО «Завод «Ритм» 192241, Россия, г. Санкт-Петербург, Южное шоссе, дом 37, корп. 2, литера А

## 4. Комплектность

| Центральная мониторинговая станция «Контакт» PSTN/IP     | 1 шт.  |
|----------------------------------------------------------|--------|
| Карта памяти MicroSD с операционной системой             | 1 шт.  |
| Кабель питания 220 В                                     | 1 шт.  |
| Клеммник для подключения внешнего источника питания 12 В | 1 шт.  |
| Клеммник для подключения телефонной линии                | 1 шт.  |
| Комплект крепежа                                         | 1 к-т. |
| Кронштейн                                                | 1 шт.  |
| Паспорт                                                  | 1 шт.  |
| Упаковка                                                 | 1 шт.  |

## 5. Дополнительное оборудование

Для обеспечения бесперебойной работы прибора при отключении питания вы можете дополнительно приобрести следующее оборудование:

- 1. Блок резервного питания 12В 1,5А.
- 2. Импульсный блок резервного питания 12В 5А.
- 3. Импульсный блок резервного питания 12В 7А.

## 6. Технические характеристики

| Параметр                                                    | Значение                                                                                                    |
|-------------------------------------------------------------|----------------------------------------------------------------------------------------------------|
| Линия связи                                                 | Городская телефонная сеть (ГТС)                                                                               |
| Тип передачи                                                | Голосовая (DTMF)                                                                                              |
| Защита от скачков напряжения<br>в проводной телефонной сети | +                                                                                                    |
| Поддержка VPN <sup>1</sup>                                  | +                                                                                                    |
| Протокол обмена с охранными панелями                        | Ademco ContactID                                                                                              |
| Протокол обмена с сервером ПЦН <sup>2</sup>                 | TCP Surgard                                                                                                   |
| Объектовые охранные панели                                  | Ритм,<br>ISECO, Ademco, Paradox, C-Nord,<br>Visonic, Навигард и другие,<br>поддерживающие Ademco<br>ContactID |
| Способ подключение к серверу ПЦН                            | TCP/IP (Ethernet)                                                                                             |
| Память                                                      | 32 событий                                                                                                    |
| Напряжение основного источника питания, В                   | 220                                                                                                    |
| Напряжение резервного источника питания, В                  | 12±2                                                                                                    |
| T                                                           | в дежурном режиме: 0,15                                                                                       |
| Токопотреоление, А, не более                                | в режиме приёма: 0,3                                                                                          |
| Габаритные размеры, мм                                      | 47×150×150                                                                                                    |
| Диапазон рабочих температур, °С                             | -25+50                                                                                                    |
| Вес, гр.                                                    | 350                                                                                                    |

<sup>&</sup>lt;sup>1</sup> Доступна при использовании файла «vpn.json» (см. п. 9). <sup>2</sup> Позволяет использовать на сервере любое программное обеспечение стороннего производителя (Андромеда, Paradox и др.).

# 7. Назначение разъёмов и элементов прибора

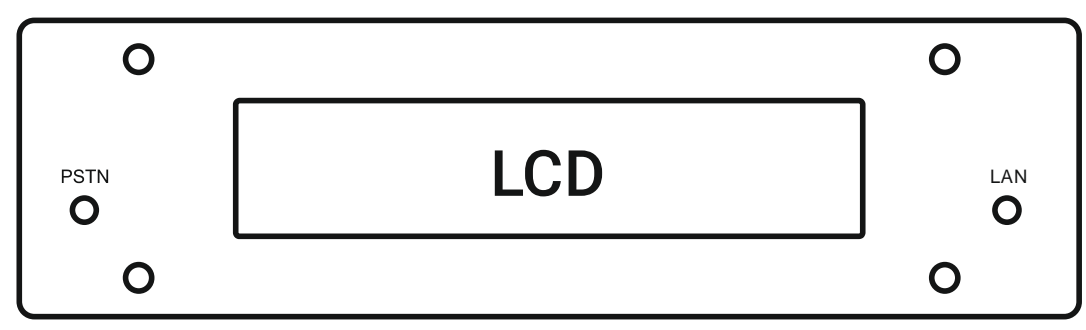

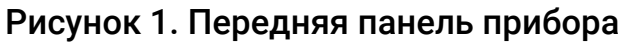

| Элемент | Назначение                                  |
|---------|---------------------------------------------|
| PSTN    | Светодиодный индикатор входящего вызова.    |
| LCD     | Жидкокристаллический дисплей.               |
| LAN     | Светодиодный индикатор Ethernet соединения. |

| WWW.RITM.RU | Made i | in St.Petersburg, Russia |
|-------------|--------|--------------------------|
| PSTN SPK    | +12V-  | 220V                     |

Рисунок 2. Задняя панель прибора

| Разъём | Назначение                                            |  |
|--------|-------------------------------------------------------|--|
| PSTN   | Разъём для подключения городской телефонной линии.    |  |
| SPK    | Разъём для подключения динамиков.                     |  |
| LAN    | Разъём для подключения к Ethernet.                    |  |
| +12V-  | Разъём для подключения внешнего питания 12 В.         |  |
| 220V   | Разъём для подключения сетевого питания 220 В, 50 Гц. |  |

#### 8. Индикация

| Индикатор | Состояние       | Значение                                  |  |
|-----------|-----------------|-------------------------------------------|--|
| PSTN      | Не горит        | Телефонная линия свободна.                |  |
|           | Мигает          | Входящий телефонный вызов.                |  |
|           | Горит постоянно | Установлена связь с                       |  |
|           |                 | охранно-пожарной панелью.                 |  |
| LAN       | Не горит        | Не установлено соединение по порту 10000. |  |
|           | Горит постоянно | Установлено соединение по порту 10000.    |  |

На жидкокристаллическом дисплее выводится вся необходимая в процессе работы прибора информация.

# 9. Подготовка к работе

- 1) Отключите питание прибора.
- Подключите городскую телефонную линию (ГТС) к разъёму PSTN на задней панели прибора<sup>3</sup>.
- 3) Подключите прибор к маршрутизатору, роутеру или устройству со службой DHCP. Прибор получает IP-адрес от службы DHCP или использует настройки, указанные в файле «network.json»<sup>4</sup>, записанном на SD-карту, установленную в разъем MicroSD-1 (см. рисунок 3).

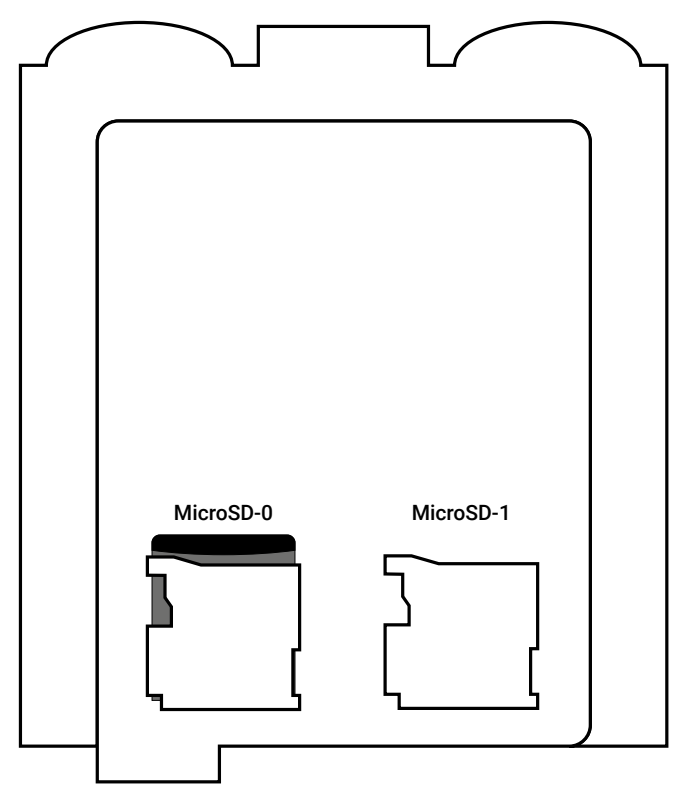

Рисунок 3. Плата прибора

- Установите прибор в предпочитаемом месте работы: не устанавливайте прибор в непосредственной близости от источников сильных электромагнитных помех.
- 5) Подключите кабель сетевого питания к разъёму **220V**, а также источник резервного питания 12 В к разъёму **+12V-**.

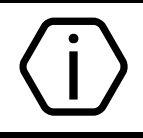

При пропадании основного питания (220 В) прибор автоматически перейдёт на питание от резервного источника (12 В).

- 6) Включите питание.
- 7) При работе с программой PCN6 используйте эмулятор виртуального последовательного порта (например, VSPE<sup>5</sup>), чтобы преобразовать поток TCP/IP в COM. Добавьте поток «Входящий – DSC Surgard (Мониторинговая станция Контакт)» в программе InetServer. В качестве TCPClient VSPE укажите полученный прибором по DHCP IP-адрес и порт 10000.

<sup>&</sup>lt;sup>3</sup> Рекомендуется использование «прямых» телефонных линий без участия АТС.

<sup>&</sup>lt;sup>4</sup> См. раздел 11 «Ручная настройка сетевых параметров».

<sup>&</sup>lt;sup>5</sup> <u>http://www.eterlogic.com/downloads/SetupVSPE.zip</u>

В качестве СОМ-порта укажите настроенный в эмуляторе последовательный порт. Укажите параметры СОМ-порта:

- Скорость (бит) 19200;
- Биты данных 8;
- Чётность нет;
- Стоповые биты 1.

В настройках TCPClient установите таймаут чтения данных не менее 5 с, чтобы VSPE не терял связь с прибором при отключении и включении напряжения.

8) При работе с программой RITM-Link добавьте входящий поток через канал связи TCP/IP. В качестве протокола укажите Input TCP Surgard (Client). Укажите IP-адрес мониторинговой станции, полученный от DHCP/указанный в файле «network.json», и порт – 10000. Подробнее про настройку RITM-Link читайте в документе «RITM-Link. Руководство по администрированию».

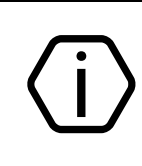

Обратите внимание, что в качестве идентификатора объектового прибора мониторинговая станция принимает только стандартный **четырёхзначный** номер, передаваемый прибором в посылке Ademco ContactID.

9) Для более подробной информации о настройке и использовании прибора см. руководство по эксплуатации, доступное на официальном сайте <u>www.ritm.ru</u>.

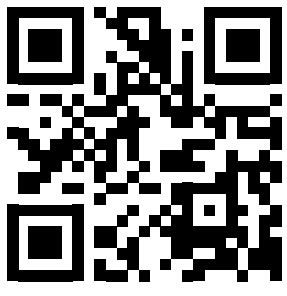

10) Для работы прибора в VPN-сети необходимо поместить файл «vpn.json»<sup>6</sup> с корректными настройками подключения на внешний накопитель, устанавливаемый в разъем MicroSD-1 (см. рисунок 3). Описание файла «vpn.json» приведено в руководстве по эксплуатации.<sup>7</sup>

# 10. Алгоритм работы прибора

- 1) Включение и загрузка.
- 2) Переход в режим ожидания входящих вызовов от охранных панелей.
- 3) Поочерёдный вывод на дисплей цифровых кодов событий.
- Передача информации о событии в через TCP/IP-соединение, если активно соединение по порту 10000.
- 5) Разрыв соединения станции с панелью и переход к п.10.2.

<sup>&</sup>lt;sup>6</sup> https://goo.gl/nUfh7B

<sup>&</sup>lt;sup>7</sup> http://www.ritm.ru/documents/

## 11. Ручная настройка сетевых параметров

Для ручной настройки сетевых параметров (IP-адрес, шлюз, маска, DNS) поместите файл «network.json»<sup>8</sup> на внешний накопитель, устанавливаемый в разъем MicroSD-1 (см. рисунок 3). Перед этим откройте файл любым текстовым редактором (например, Notepad) и введите параметры в соответствии с конфигурацией вашей сети. При необходимости уточняйте параметры сети у вашего системного администратора.

Описание файла «network.json» приведено в п. 12, а также в руководстве по эксплуатации.

# 12. Структура файла «network.json»

```
{
    "eth0":{
        "ip": "192.168.13.91",
        "mask": "255.255.255.0",
        "gate": "192.168.13.1",
        "dns": "8.8.8.8 8.8.4.4"
    }
}
```

В файле «network.json» хранятся основные параметры, необходимые для подключения прибора к локальной сети:

| Параметр | Значение                             |
|----------|--------------------------------------|
| ір       | IP-адрес прибора                     |
| mask     | Маска подсети                        |
| gate     | Основной шлюз                        |
| dns      | Адреса DNS (вводятся через «пробел») |

#### 13. Техническое обслуживание

Не реже двух раз в год проверяйте надёжность контактов и подводящие провода на предмет механических повреждений. При необходимости зачистите контактные площадки, устраните нарушение изоляции проводов.

Не реже одного раза в месяц проверяйте наличие средств на счёте вашего оператора ГТС.

## 14. Соответствие ГОСТ Р 53325-2012

Прибор соответствует ГОСТ Р 53325-2012 в качестве ППО (прибор пультовой объектовый) только при использовании совместно с АРМ с установленным программным обеспечением, разработанным ООО «НПО «Ритм»:

- GEORITM версия 2 (коммерческое название GEO.RITM);
- РСN версия 6 (коммерческое название PCN-6).

#### 15. Меры безопасности

Все работы, связанные с настройкой и обслуживанием прибора, должны проводиться персоналом, имеющим для этого соответствующую квалификацию.

## 16. Транспортировка и хранение

Транспортировка объектового прибора должна осуществляться в упаковке, в закрытых транспортных средствах. Условия хранения и транспортировки должны соответствовать условиям 3 по ГОСТ 15150. В помещениях для хранения не должно быть токопроводящей пыли, паров кислот и щелочей, а также газов, вызывающих коррозию и разрушающих изоляцию.

## 17. Гарантии изготовителя

Изготовитель гарантирует соответствие прибора требованиям технических условий при соблюдении клиентом условий транспортирования, хранения, монтажа и эксплуатации.

Гарантийный срок эксплуатации — 12 месяцев со дня ввода в эксплуатацию, но не более 18 месяцев с момента изготовления.

Гарантийный срок хранения — 6 месяцев с момента изготовления.

Изготовитель не несёт ответственности за качество канала связи, предоставляемого оператором ГТС и качество TCP/IP-соединения.

Изготовитель оставляет за собой право вносить изменения, не ухудшающие функциональность прибора без предварительного уведомления потребителей.

## 18. Сведения о рекламации

При отказе в работе или неисправности прибора в период действия гарантийного срока, составьте акт о неисправности с указанием даты выпуска и ввода в эксплуатацию прибора и характера дефекта.

Неисправный прибор с актом о неисправности направьте по адресу покупки прибора, либо в ООО «НПО «Ритм»:

#### ООО «НПО «Ритм»

195248, Россия, г. Санкт-Петербург, пр. Энергетиков, д. 30, корпус 8. +7 (812) 325-01-02 www.ritm.ru <u>info@ritm.ru</u>